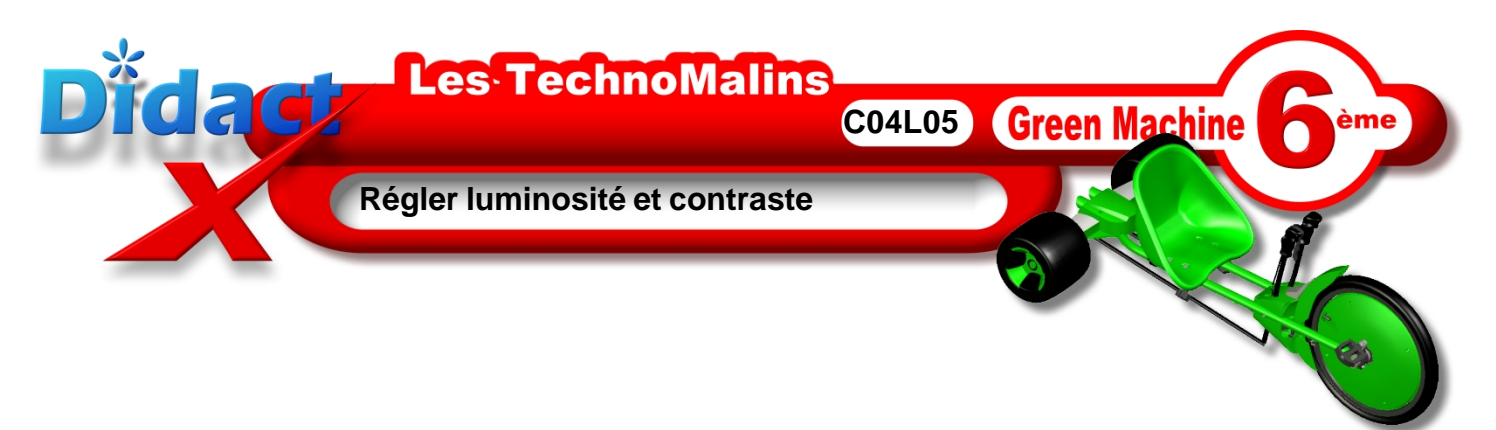

Comme dans les leçons précédentes, tu **vas** observer un réglage d'apparence sur l'image **101**, et cette opération sera à répéter afin de l'appliquer à toutes les autres photos.

En haut de ton écran, dans la barre des filtres, tu **peux** observer 2 petits soleils un + et un -.

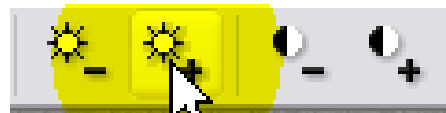

et 2 petites lune une + et une -.

Les soleils permettent de régler la luminosité globale de la photo et les petites lunes permettent de régler le contraste.

En haut de ton écran, dans la **barre des menus**, **clique** sur le menu **Fenêtre**, c'est l'avant dernier en partant de la gauche.

Puis tout en bas de ce menu , dans la liste des images présentes dans **Photofiltre**, **clique** sur la photo **101.jpg** (*votre prénom* + *101*).

La 101 passe au premier plan.

Puis en cliquant sur les soleils et les lunes, tu **peux** régler à ta guise, la luminosité et le contraste de chacune des images.

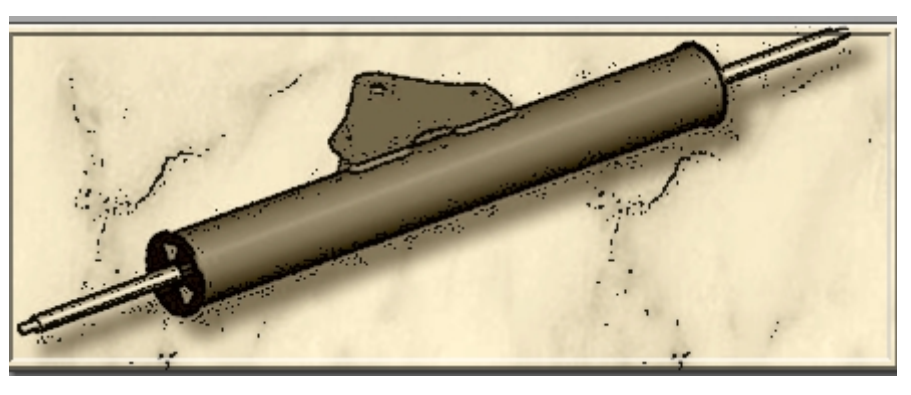

Effectue cette opération de réglage pour toutes les autres photos sans oublier de les enregistrer à l'issue de chaque modification.

Maintenant **bascule** pour réaliser ces actions, ou si tu es déjà en bascule, **reviens** pour passer à la leçon suivante.

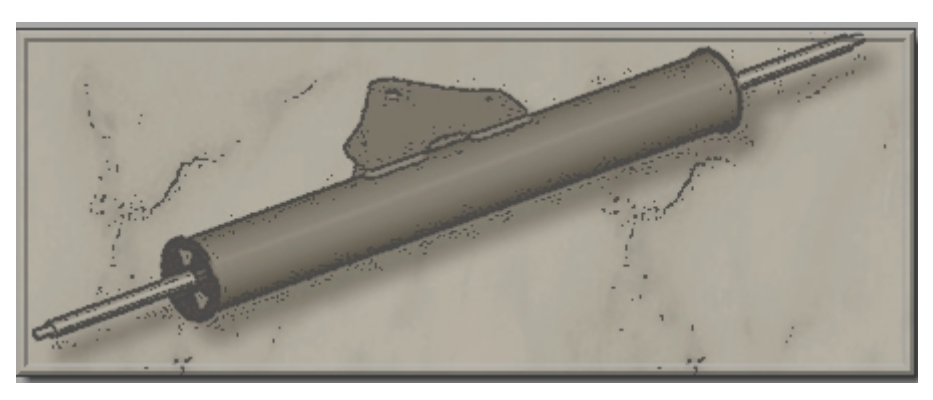